DE NAYER Instituut J. De Nayerlaan 5 B-2860 Sint-Katelijne-Waver Tel. (015) 31 69 44 Fax. (015) 31 74 53 e-mail: ppe@denayer.wenk.be ddr@denayer.wenk.be tti@denayer.wenk.be website: emsys.denayer.wenk.be

# Basic Custom OpenRISC System Hardware Tutorial

# Altera

Version 1.00

# HOBU-Fund Project IWT 020079

| Title             | : | Embedded systemdesign based upon<br>Soft- and Hardcore FPGA's |  |  |
|-------------------|---|---------------------------------------------------------------|--|--|
| Projectleader     | : | Ing. Patrick Pelgrims                                         |  |  |
| Projectassistants | : | Ing. Dries Driessens<br>Ing. Tom Tierens                      |  |  |

Copyright (c) 2003 by Patrick Pelgrims, Tom Tierens and Dries Driessens. This material may be distributed only subject to the terms and conditions set forth in the Open Publication License, v1.0 or later (the latest version is presently available at <u>http://www.opencontent.org/openpub/</u>).

# I Introduction

Purpose of this tutorial is to help you compose and implement a custom, OpenRISC based, embedded system in the eastiest way possible. Unexperienced users should be warned that the OpenRISC processor is quite difficult processor : the lack of a self-configuring embedded system-package and the more 'open' nature of the OpenRISC compared to other opensource processors like the Leon SPARC is one of the reasons for this.

Before proceeding, check if you have the following software and hardware:

#### Hardware:

- Linux-PC or Windows-PC
- Development board with Altera FPGA (minimum 8000LEs), UART and 6 available pins.

#### Software:

- Correctly built OpenRISC-GNU Toolchain
- Altera Quartus II 3.0 (or Quartus II Web edition) with service pack 2
- For Windows : WinCVS 1.2 (http://prdownloads.sourceforge.net/cvsgui/WinCvs120.zip)

If you experience problems building the OpenRISC-GNU Toolchain, there is also an OpenRISC Software tutorial available from our website (http://emsys.denayer.wenk.be).

The flow of implementing a custom, OpenRISC based, embedded system is:

- A. retreive OpenRISC Platform HDL source-code
- B. remove unnecessary components from source-code
- C. adjust RAM module
- D. synthesize and place & route OpenRISC based system
- E. download
- F. test the OpenRISC system

#### II Retreive Source Code

The OpenRISC Platform source code is available through a CVS server. To make sure that this tutorial doesn't get obsolete, the source code that will be downloaded is the same version that was used writing this tutorial.

#### IN WINDOWS:

Windows doesn't come with a cvs-client, so if you haven't installed wincvs yet, you need to download the CVS client WinCVS 1.2 (<u>http://prdownloads.sourceforge.net/cvsgui/WinCvs120.zip</u>). After downloading, install and open it.

First, configure WinCVS:

- goto menu item 'Admin' and click on 'Preferences'
- 'CVSROOT' should be <u>cvs@cvs.opencores.org:/home/oc/cvs</u>
- 'Authentication' needs to be "passwd file on the cvs server"
- disable "Checkout read-only" at the 'Globals' tab.

# Figure 1: WinCVS settings

| WinEvs Preferences                                        | × |
|-----------------------------------------------------------|---|
| General Globals Ports Proxy WinCvs                        |   |
| Enter the CVSROOT :<br>cvs@cvs.opencores.org:/home/oc/cvs |   |
| Authentication :<br>"passwd" file on the cvs server       |   |
| RSA identity :                                            |   |
| Use version : Cvs 1.10 (Standard)                         |   |
| OK Annuleren H                                            |   |

Next, goto the right location where you want to put the data downloaded from CVS: goto menu item 'View', then "browse location", click 'change' and choose your location.

Then you should login: goto menu item 'Admin' and click on 'Login'. When you're promted for a password, you can type anything.

Finally you can download the OpenRISC source code. Goto menu item 'Admin' and click on "Command Line...". Now type "cvs –z9 co –D 1/1/04 or1k/orp/orp\_soc/rtl" in the command box.

To finish you just have to logout: goto menu item 'Admin' and click on 'Logout'

# IN LINUX:

To begin, open a terminal so you have a prompt.

First, set the correct CVSROOT: type "export CVSROOT=:pserver:cvs@cvs.opencores.org:/home/oc/cvs"

Then go to the directory where you want to place the downloaded OR1K source code.

Next, login by typing "cvs login". When promted for a password, press enter.

Finally you can download the source code: just type "cvs -z9 co -D 1/1/04 or1k/orp/orp\_soc/rtl"

To finish, just log out, by typing "cvs logout".

# III Adjust Source Code

After retreiving the source code, comes the more complex part: adjusting the source code. Keep in mind that we want to build a "basic custom OpenRISC system":

- 'Basic' because we only use a minimal set of peripherals: a debug-unit (input), onchip-RAM (for processing) and a UART (for output).
- 'Custom' because this tutorial isn't targeted for one or a few boards specifically. Everything is kept general so that anybody can implement the OpenRISC on his "Altera FPGA"-board.
- 'OpenRISC' because of the processor used.
- System': because the system we're building contains all the necessary components of an embedded system (input, processing and output).

#### 1) Delete unnecessary files

In the 'Verilog' directory remove:

- the following directories: 'audio', 'ethernet', 'ethernet.old', 'or1200.old', 'ps2', 'ps2.old', 'svga' and 'uart16550.old'
- the file 'tdm\_slave\_if.v'.

2) Adjust 'xsv\_fpga\_defines.v'

Disable the 'define TARGET\_VIRTEX' line by putting '//' before it.

# 3) Adjust 'xsv\_fpga\_top.v'

#### a. <u>'module xsv fpga top' part:</u>

There are 4 groups of signals that are necessary (So if they're not present add them):

- 2 global signals (clk, rstn),
- 2 uart signals (uart\_stx, uart\_srx),
- 7 jtag debug signals (jtag\_tvref, jtag\_tgnd, jtag\_tck, jtag\_tms, jtag\_trst, jtag\_tdi, jtag\_tdo),
- and chip enable signals to shut down any unused electronic ICs.

All other signals can be removed.

# b. <u>'input and output' list:</u>

For every signal that was used in the module part, you should define if it is either an input or an output:

- **7 inputs** : clk, rstn, tck, tms, tdi, trst, uart\_srx
- 4 outputs : tvref, tgnd, tdo, uart\_stx
- c. <u>'internal wires' list:</u>

The following wires can remain: debug core wires, debug<->risc wires, RISC data & instruction master wires, "SRAM controller slave i/f" wires (for the onchip RAM), UART16550 wires, UART external wires, JTAG wires and your custom chip enable wires (so that you can assign vcc or gnd).

# d. <u>'assign' part:</u>

In the following part of the 'xsv\_fpga\_top.v' file, first insert an interface for a PLL-module because the clock speed is too high with most FPGA development boards: So replace : "assign wb\_clk = clk;" By "clkdiv clkdiv\_inst (

.inclk0(clk), .c0(wb\_clk));"

Remove "SRAM tri-state data", "Ethernet tri-state", "PS/2 Keyboard Tristate", "Unused interrupts" and "Unused WISHBONE signals" (except for "assign wb\_us\_err\_o = 1'b0;")

Also do not forget to remove the "RISC Instruction address for Flash" part.

You can now add the necessary assignments for the chip enable signals and jtag\_tvref/jtag\_tgnd. Every assignment looks like "assign signal\_to\_be\_assigned = 1'b0;" (or "1'b1;")

e. <u>'instantiations' part:</u>

Remove the following instantiations: "VGA CRT controller", "Audio controller", "Flash controller", "Ethernet 10/100 MAC", "PS/2 Keyboard Controller", "CPLD TDM".

The following adjustments have to be made into the remaining instantiations:

- change the 'clk' of 'or1200\_top' in the divided clock 'wb\_clk'.
- the last connection 'pic\_ints' of the 'or1200\_top' instantiation should be replaced by "20'b0"
- "sram\_top sram\_top" should be replaced by "onchip\_ram\_top onchip\_ram\_top"
- all the external SRAM connections should be removed ('// SRAM external' part of 'sram\_top')
- in the 'uart\_top' instantiation the ".int\_o ( pic\_ints[`APP\_INT\_UART] )" must be replaced by ".int\_o ()"
- in the Traffic cop instantiation, the following changes should be made:
  - MASTERS: Wishbone Initiators 0, 1 and 2 must be replaced by stubs (like Initiators 6 and 7)
  - SLAVES: Wishbone Targets 1, 2, 3, 4 and 6 must be replaced by stubs (like Targets 7, 8)
  - o ".i4\_wb\_ack\_o (wb\_rdm\_ack)" must be ".i4\_wb\_ack\_o (wb\_rdm\_ack\_i)"
  - and ".i5\_wb\_adr\_i (wb\_rif\_adr)" must be ".i5\_wb\_adr\_i (wb\_rim\_adr\_o)"

# 4) Adjust 'or1200\_defines.v'

Several defines should be enabled or disabled:

- Enable "`define OR1200\_ALTERA\_LPM"
- Disable "`define OR1200\_XILINX\_RAMB4"
- Enable "`define OR1200\_NO\_DC", "`define OR1200\_NO\_IC", "`define OR1200\_NO\_DMMU" and "`define OR1200\_NO\_IMMU"
- Disable "`define OR1200\_CLKDIV\_2\_SUPPORTED"
- Disable "`define OR1200 RFRAM DUALPORT"
- Enable "`define OR1200 RFRAM GENERIC"
- Disable "`define OR1200 DU TB IMPLEMENTED"

5) Adjust 'or1200\_pc.v'

Remove the line ".genpc\_stop\_refetch (1'b0)" completely.

#### IV Add new components

#### 1) PLL component

Because most FPGA development boards contain clocks that are too high, these have to be divided so that the OpenRISC can run. You can always run your OpenRISC at a higher frequency, but usually 10 to 20 MHz is attainable on most FPGA's.

To add a PLL component, it first has to be generated using Altera Megawizard. So open Quartus II. Go to the menu item 'Tools' and then 'Megawizard plug-in wizard'.

One the first page of the wizard click "Create a new custom megafunction variation" and press "Next".

On the second page:

- select the correct FPGA family you want to use
- as output file, select 'Verilog HDL'
- browse to the location where you want to place the clockdivider and type in a name like in the example of figure 1.
- The only thing needed now is to select the megafunction you want to create: in the left screen select 'I/O' -> 'ALTPLL'
- You can now click 'Next'

| Which megafunction would you like to customize?<br>Select a megafunction from the list below                                  | Which device family will you be Stratix                                                                                                    |
|----------------------------------------------------------------------------------------------------|----------------------------------------------------------------------------------------------------|
|                                                                                                    | Which type of output file do you want to create?<br>AHDL<br>VHDL<br>Verilog HDL                                                                                                    |
|                                                                                                    | What name do you want for the output file? Browse  F:\or1k\orp\orp_soc\rtl\verilog\clkdiv\clkdiv.v                                                                                                    |
| ALTDQS<br>ALTGXB<br>ALTGXB<br>ALTGXDS<br>ALTPLL<br>ALTPLL<br>ALTPLL<br>ALTPLL_RECONFIG<br>ALTREMOTE_UPDATE<br>memory compiler | Return to this page for another create operation<br>Note: To compile a project successfully in the Quartus II<br>software, your design files must be in the project directory or<br>a user library you specify in the User Libraries page of the<br>Settings dialog box (Assignments menu).<br>Your current user library directories are:                                    |
| ⊞⊶ <b>‱</b> storage<br>⊕⊸ <b>‱</b> IP MegaStore                                                                               | f:\qdesigns\or1k_memif_ocmc\ttl\verilog\<br>f:\qdesigns\or1k_memif_ocmc\ttl\verilog\div\<br>f:\qdesigns\or1k_memif_ocmc\ttl\verilog\clkdiv\<br>f:\qdesigns\or1k_memif_ocmc\ttl\verilog\clkdiv\<br>f:\qdesigns\or1k_memif_ocmc\ttl\verilog\dbg_interface\<br>f:\qdesigns\or1k_memif_ocmc\ttl\verilog\dbg_interface\<br>f:\qdesigns\or1k_memif_ocmc\ttl\verilog\dbg_interface\ |

#### Figure 2: MegaWizard page 2

On the first page of the ALTPLL wizard:

- Check whether the correct FPGA family is selected.
- Correct the input frequency
- You can disable 'areset' and 'pfdena'
- You can then click 'Next'

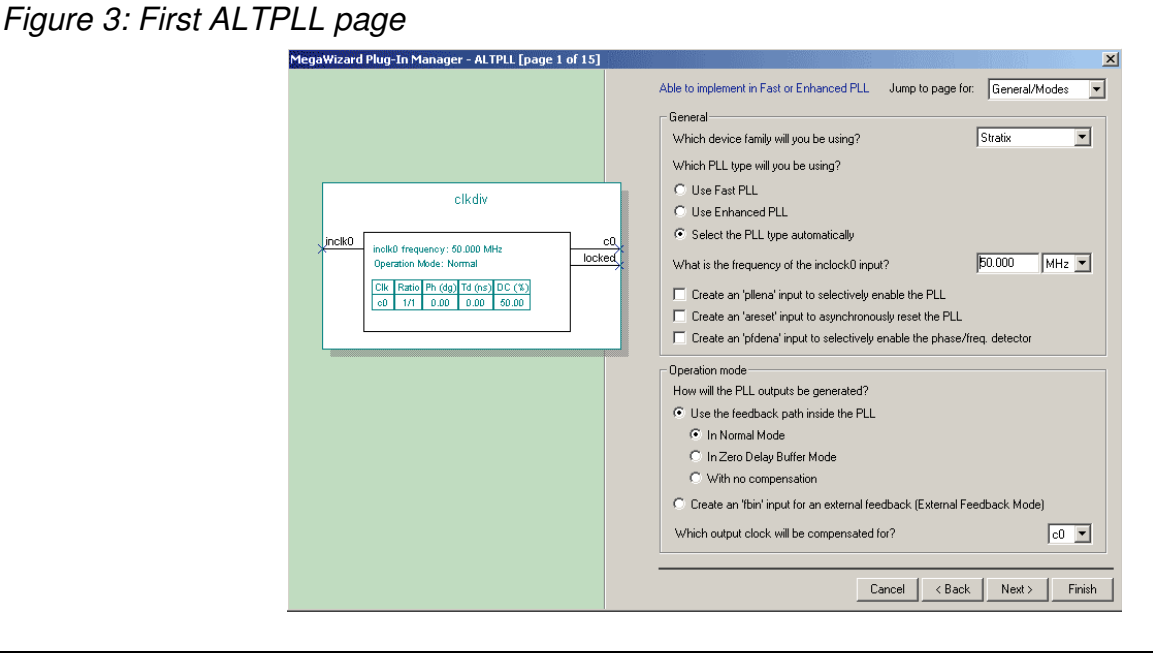

On the second page, you can disable the 'locked' output option. Now you can proceed directly to page 5 (clock c0).

On page 5, you can either select an output frequency or a multiplication/division factor. After creating the correct clock frequency, you can press 'Finish'.

Figure 4: Create a Quartus II project

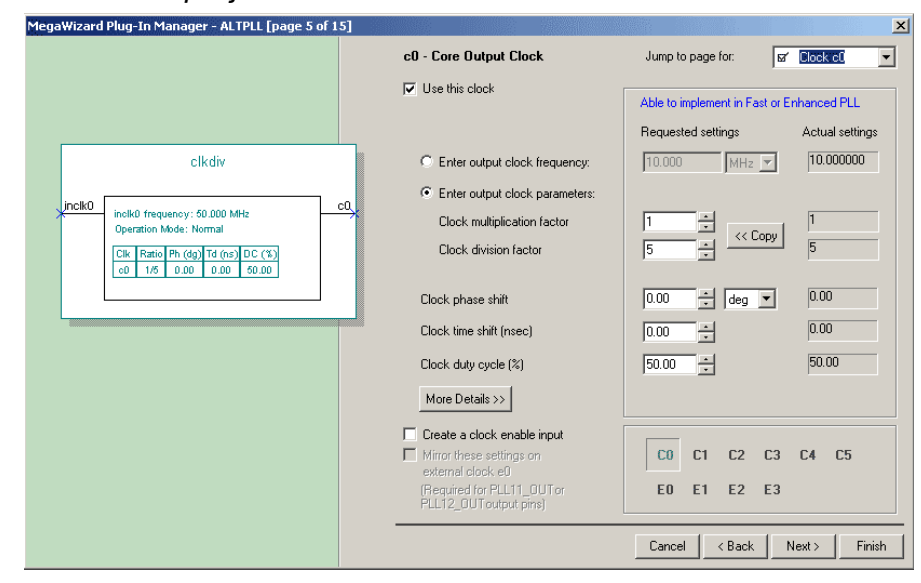

Because this PLL component is ready-as-it-is to be included, it now only has to be included in the top-file of the Quartus project in a later stadium.

#### 2) onchip RAM component

Now comes an important step: writing the onchip RAM component. A completely new component has to be written. The module consists of:

- a 'module' part
- a 'parameter' part
- an 'input & output' part
- a 'wire' part
- an 'assignment' part
- 'read and write acknowledge processes' part
- 'altsyncram instantiation' part

When taking in account timing and protocol of Wishbone bus and synchronous onchip RAM, the onchip RAM module eventually must look like (16kB or 131072 bits onchip RAM version):

```
module onchip_ram_top (
  wb_clk_i, wb_rst_i,
  wb_dat_i, wb_dat_o, wb_adr_i, wb_sel_i, wb_we_i, wb_cyc_i,
  wb_stb_i, wb_ack_o, wb_err_o
);
11
// Parameters
11
parameter
                        aw = 12;
11
// I/O Ports
11
input
                         wb_clk_i;
input
                         wb_rst_i;
11
// WB slave i/f
11
                       wb_dat_i;
input [31:0]

      ...._uat_1;

      output [31:0]
      wb_dat_0;

      input [31:0]
      wb_adr_i;

      input [3:0]
      wb_sel_i;

      input
      ....

                        wb_we_i;
wb_cyc_i;
wb_stb_i;
input
input
output
                         wb_ack_o;
output
                         wb_err_o;
11
// Internal regs and wires
11
wire
                 we;
wire [3:0] be_i;
wire [aw-1:0] adr;
wire [31:0] wb_dat_o;
reg ack_we;
rea
                 ack_re;
```

```
11
// Aliases and simple assignments
11
assign wb_ack_o = ack_re | ack_we;
assign wb_err_o = wb_cyc_i & wb_stb_i & (|wb_adr_i[23:aw+2]);
                                                                       // If Access to > (8-bit
leading prefix ignored)
assign we = wb_cyc_i & wb_stb_i & wb_we_i & (|wb_sel_i[3:0]);
assign be_i = (wb_cyc_i & wb_stb_i) * wb_sel_i;
11
// Write acknowledge
11
always @ (negedge wb_clk_i or posedge wb_rst_i)
begin
if (wb_rst_i)
    ack_we <= 1'b0;</pre>
  else
  if (wb_cyc_i & wb_stb_i & wb_we_i & ~ack_we)
    ack_we <= #1 1'b1;
  else
    ack_we <= #1 1'b0;
end
// read acknowledge
11
always @ (posedge wb_clk_i or posedge wb_rst_i)
begin
  if (wb_rst_i)
   ack_re <= 1'b0;
  else
  if (wb_cyc_i & wb_stb_i & ~wb_err_o & ~wb_we_i & ~ack_re)
   ack_re <= #1 1'b1;
  else
   ack_re <= #1 1'b0;
end
// change intended_device_family according to the FPGA device (Stratix or Cyclone)
11
                     altsyncram_component (
       altsyncram
                             .wren_a (we)
                             .clock0 (wb_clk_i),
                             .byteena_a (be_i),
                             .address_a (wb_adr_i[aw+1:2]),
                             .data_a (wb_dat_i),
                             .q_a (wb_dat_o));
       defparam
              altsyncram_component.intended_device_family = "Stratix",
              altsyncram_component.width_a = 32,
              altsyncram_component.widthad_a = 12,
              altsyncram_component.numwords_a = 4096,
              altsyncram_component.operation_mode = "SINGLE_PORT",
              altsyncram_component.outdata_reg_a = "UNREGISTERED",
              altsyncram_component.indata_aclr_a = "NONE",
              altsyncram_component.wrcontrol_aclr_a = "NONE",
              altsyncram_component.address_aclr_a = "NONE",
              altsyncram_component.outdata_aclr_a = "NONE",
              altsyncram_component.width_byteena_a = 4,
              altsyncram_component.byte_size = 8,
              altsyncram_component.byteena_aclr_a = "NONE",
              altsyncram_component.ram_block_type = "AUTO"
              altsyncram_component.lpm_type = "altsyncram";
endmodule
```

It's best to add this file to the source directory so that it can be easily added to the Quartus project.

# V Synthesis, place & route, generating the bitstream

- 1) Start Quartus II (*Start*  $\rightarrow$  *programs*  $\rightarrow$  *Altera*  $\rightarrow$  *Quartus II* 3.0)
- 2) Create a new quartus project (*File*  $\rightarrow$  *new project wizard*) (figure 1)

# Figure 5: Create a Quartus II project

| c:\qdesigns\or1k\quartu:                                                                                                    | \$\                                                                                     |                                                                               |                                                                                  |                                                           |
|----------------------------------------------------------------------------------------------------|-----------------------------------------------------------------------------------------|-------------------------------------------------------------------------------|----------------------------------------------------------------------------------|-----------------------------------------------------------|
| What is the name of this p<br>top-level design entity.                                                                                   | project? If you wis                                                                     | sh, you can use                                                               | the name of the                                                                  | project's                                                 |
| or1k                                                                                                    |                                                                                         |                                                                               |                                                                                  |                                                           |
| ,<br>What is the name of the tα<br>automatically create Comp<br>in this wizard. After you ci                                             | op-level design en<br>piler and Simulator<br>reate a project, yo                        | ntity in your proje<br>r settings for the<br>ou can add more                  | ct? The Quartu:<br>top-level entity y<br>top-level entitie:                      | s II software w<br>ou specify<br>s and create             |
| ,<br>What is the name of the to<br>automatically create Comp<br>in this wizard. After you c<br>Compiler and Simulator se<br>xsv_fpga_top | op-level design en<br>oiler and Simulator<br>reate a project, yo<br>ttings for them wit | ntity in your proje<br>r settings for the<br>ou can add more<br>h commands on | ct? The Quartu:<br>top-level entity y<br>op-level entitie:<br>the Assignment:    | s II software w<br>you specify<br>s and create<br>s menu. |
| ,<br>What is the name of the to<br>automatically create Comp<br>in this wizard. After you c<br>Compiler and Simulator se<br>xsv_fpga_top | op-level design er<br>biler and Simulator<br>reate a project, yo<br>ttings for them wit | ntity in your proje<br>r settings for the<br>ou can add more<br>h commands or | et? The Quartu:<br>top-level entity y<br>top-level entitie:<br>the Assignment:   | s II software w<br>iou specify<br>s and create<br>s menu. |
| What is the name of the to<br>automatically create Comp<br>in this wizard. After you ci<br>Compiler and Simulator se<br>xsv_fpga_top     | op-level design er<br>biler and Simulator<br>reate a project, yc<br>ttings for them wit | ntity in your proje<br>r settings for the<br>bu can add more<br>h commands or | et? The Quartu:<br>top-level entity y<br>a top-level entitie:<br>the Assignment: | s II software v<br>vou specify<br>s and create<br>s menu. |

- 3) Select a directory as a working directory. It's best to put it in a seperate directory than the source code. Then choose a projectname. The top level entity is 'xsv\_fpga\_top' if you haven't changed this name in the 'xsv\_fpga\_top.v' file. You can now click 'next'
- 4) Now you have to select the source files. When using Quartus II 3.0, the order in which the files are added isn't important. Just add all the 'debug-unit'-, 'openrisc'- and 'uart'-files (except for timescale.v). Also add of course the topfile of the PLL component and the onchip RAM. In the root of the source-files, add the 'xsv\_fpga\_top.v', 'xsv\_fpga\_defines.v' and 'tc\_top.v'. After adding all these files, <u>don't</u> press 'next'.
- 5) You now have to **include the library pathnames**. Therefor click "User Library Pathnames...". Now add all the directories where the source files reside. Press 'OK' and 'Next' to proceed.
- 6) Select 'none' as design entry synthesis tool and click 'next'.
- 7) Select your component's target family, and select 'yes' to select the component itself directly. Click on 'next'
- 8) Select your target component, click on 'next'

- 9) Press on 'finish' to complete the project setup.
- 10)Now you have to assign the pins of the FPGA to the top-file ports. There are two ways to do this:
  - a) <u>Graphical:</u> In the menu 'assignments', click "assign pins". You will then get a list with all the physical FPGA pins. To assign a pin to a signal, select the physical pin and type the signalname in the "Pin name" box. To add the pin, press 'Add'. Continue this process until all pins have been assigned.

# Figure 6: graphically assigning pins

| Assign Pins                                                                   |                                                                                   |                                                            |                                                                      |                                                                                         |                                        |                                  | ×         |
|-------------------------------------------------------------------------------|-----------------------------------------------------------------------------------|------------------------------------------------------------|----------------------------------------------------------------------|-----------------------------------------------------------------------------------------|----------------------------------------|----------------------------------|-----------|
| Select a device pin and<br>Floorplan Editor. You ca<br>You must perform a sma | the type of assignment y<br>an reserve unused pins o<br>rt compilation on the des | you wish to make<br>on a device-wide<br>sign before routin | e. You can<br>basis with<br>g SignalPro                              | also make pin assignments in the /<br>the Unused Pins tab in the Device<br>ibe signals. | Assignment I<br>& Pin Option           | Editor and the<br>ns dialog box. |           |
| Changes apply to Comp                                                         | iler settings 'or1 k'                                                             |                                                            |                                                                      |                                                                                         |                                        |                                  |           |
| Available Pins & Existing<br>Nu Name:                                         | Assignments:<br>1/0 Bank:                                                         | I/O Standard:                                              | Туре:                                                                | SignalProbe Source Name                                                                 | Enabled                                | Status                           | Ck 🔺      |
| G27<br>G28<br>K21<br>K22<br>H26<br>H25                                        | 2<br>2<br>2<br>2<br>2<br>2<br>2                                                   | LVTTL<br>LVTTL<br>LVTTL<br>LVTTL<br>LVTTL<br>LVTTL         | Row 1/0,<br>Row 1/0,<br>Row 1/0,<br>Row 1/0,<br>Row 1/0,<br>Row 1/0, |                                                                                         | Off<br>Off<br>Off<br>Off<br>Off<br>Off |                                  | v         |
| Show 'no connect' p<br>Assignment                                             | vins                                                                              |                                                            | s                                                                    | Show current and potential Sign                                                         | alProbe pins                           |                                  |           |
| 1/0 standard: LVT                                                             | TL<br>if it does not exist in the                                                 | e design file):                                            |                                                                      | SignalProbe enable                                                                      |                                        |                                  |           |
| As input tri-stated                                                           |                                                                                   | , design niej.                                             | ▼ B                                                                  | egisters:                                                                               |                                        |                                  |           |
|                                                                               | Add                                                                               | Dele                                                       | te                                                                   | Enable All SignalProbe Routing                                                          | Disab                                  | ole All SignalProb               | e Routing |
|                                                                               |                                                                                   |                                                            |                                                                      |                                                                                         |                                        | ОК                               | Cancel    |

- b) <u>Text</u>: Close the Quartus project by clicking "close project" in the 'File' menu. With a text editor open the "<projectname>.csf" file in the project directory. Now to assign pins, add the following line in the "CHIP(projectname)" part: "<signal-name> : LOCATION = Pin\_<location>;" After assigning all signals, you can save and go back to the Quartus project.
- 11)Start the compilation "processing  $\rightarrow$  start compilation" to synthesise and place & route the design and create the bitstream.
- 12)In the "message"-window, look for the message indicating the achieved clock speed. It should be higher then the divided clock. Otherwise, adjust the division factor of the PLL component and re-compile.

- 1) Open the Quartus programmer (*Tools*  $\rightarrow$  *Programmer*)
  - a) Make sure you connected your download cable correctly (e.g. byteblaster,...), make sure your board is powered on
  - b) If you haven't configured the Quartus programmer yet, push the 'Hardware...' button to configure your hardware setup. First "Add Hardware" and select the correct download cable. Then select the hardware in the list and press "Select Hardware".
  - c) After the hardware configuration, push on the "auto detect" button (binocular icon). This will initialise the device-chain and display it.
  - d) Remove the device that has to be programmed, and add the generated target file "<projectname>.sof" to the chain by pushing on the button "add file" (upper map icon). After the file has been added, make sure the order of the different devices is still correct.
  - e) Make sure to mark the program/configure box of your device in the "Program/configure"column (figure 7)

| <b>1</b>       | Hardware ByteBlasterII | [LPT1] Mode:   | JTAG     |          | Progres               | \$\$:        | 0%               |
|----------------|------------------------|----------------|----------|----------|-----------------------|--------------|------------------|
| <b>₽</b> ₽     | File                   | Device         | Checksum | Usercode | Program/<br>Configure | erify Blank- | Examine Security |
| <b>1</b>       | 1\syn\quartus\or1k.sof | EP1S10F780C6ES | 00956FAA | FFFFFFF  |                       |              |                  |
| $ \mathbf{x} $ |                        |                |          |          |                       |              |                  |
| 2              |                        |                |          |          |                       |              |                  |
| 199            |                        |                |          |          |                       |              |                  |
|                |                        |                |          |          |                       |              |                  |
| 2              |                        |                |          |          |                       |              |                  |
| 82             |                        |                |          |          |                       |              |                  |
| 1              |                        |                |          |          |                       |              |                  |
| -              |                        |                |          |          |                       |              |                  |
| \$             |                        |                |          |          |                       |              |                  |
|                | 1                      |                |          |          |                       |              |                  |

Figure 7: Quartus programmer

f) Press on the "start" button (play icon) to download your design into the device.

Congratulations, you have now succesfully generated an OpenRISC based embedded system and downloaded it to an FPGA. To test your system by running software on the processor, follow the instructions of the software tutorial that you can find on our website (http://emsys.denayer.wenk.be).